## **CONFIGURACIÓN DE PC**

Incorporar la **cadena de certificados** emitidos por AC-Raíz, incluye todos los certificados de las autoridades certificantes públicas y privadas.

1. Ingresar en: <u>https://www.argentina.gob.ar/modernizacion/firmadigital/descargas-</u>tutoriales

| Argentina.gob.ar                                                  | Buscá en el sitio                                                                                     |                                          |
|-------------------------------------------------------------------|----------------------------------------------------------------------------------------------------|------------------------------------------|
| Descarg                                                           | as y tutoriales                                                                                       | fificante de la Administración Pública / |
| Descargas                                                         |                                                                                                    |                                          |
| Instalador para Win<br>• <u>Cadena de cert</u><br>las autoridades | dows:<br><u>ificados</u> emitidos por AC-Raíz, incluye todos lo<br>certificantes públicas y privadas. | os certificados de                       |
| Descarga manual d                                                 | e certificados para cualquier sistema operativo                                                       | D:                                       |
| <u>Certificado de la</u>                                          | a AC Raíz de la República Argentina 2007                                                              |                                          |
| <u>Certificado de la</u>                                          | a AC Raíz de la República Argentina 2016                                                              |                                          |
| <u>NUEVO Certific</u>                                             | ado de la AC ONTI 2020                                                                                |                                          |
| <u>Certificado de la</u>                                          | a AC ONTI                                                                                             |                                          |
|                                                                   | ,                                                                                                    |                                          |

- 2. Descargar manualmente los 5 certificados
- 3. Realizar doble clic sobre el certificado descargado ca.crt y habilitar todos los niveles de confianza del mismo desde el apartado "Confiar" seleccionando "Confiar siempre".

|             |                                                                                     | CA                                                                            |              |
|-------------|-------------------------------------------------------------------------------------|-------------------------------------------------------------------------------|--------------|
| Crotificato | CA<br>Entidad de certificación<br>Caduca: viernes, 31 de<br>O El certificado "CA-So | n raíz<br>agosto de 2046, 09:32:23 hora estándar d<br>CBA" no es de confianza | le Argentina |
|             | N utilizar este certificado:                                                        | Usar configuración predeterminada 📴                                           | ?)           |
| SSL         | (Secure Sockets Layer)                                                              | ningún valor especificado                                                     | -            |
|             | Correo seguro (S/MIME)                                                              | ningún valor especificado                                                     |              |
| Auten       | ticación ampliable (EAP)                                                            | ningún valor especificado                                                     |              |
|             | Seguridad IP (IPsec)                                                                | ningún valor especificado                                                     |              |
|             | Firma de código                                                                     | ningún valor especificado                                                     |              |
|             | Impresión de fecha                                                                  | ningún valor especificado                                                     |              |
|             | Política básica X.508                                                               | ningún valor especificado                                                     |              |
| V Detall    |                                                                                     |                                                                               |              |
| · Decas     | Suleto                                                                              |                                                                               |              |
|             | Componente de dominio                                                               | ar                                                                            |              |
|             | Componente de dominio                                                               | gov                                                                           |              |
|             | Componente de dominio                                                               | scba                                                                          |              |
|             | Componente de deminio                                                               | 10                                                                            |              |

|                                                                                       | CA                                                                                                |
|---------------------------------------------------------------------------------------|---------------------------------------------------------------------------------------------------|
| Centificato<br>Catalitato de certifica<br>Caduca: viernes, 31<br>O El certificado "Co | ción raíz<br>de agosto de 2046, 09:32:23 hora estándar de Argentina<br>A-SCBA" no es de confianza |
| Al utilizar este certificad                                                           | ✓ Usar configuración predeterminada ?                                                             |
|                                                                                       | Confiar siempre                                                                                   |
| SSL (Source Sockets Laye                                                              | No confiar nunca                                                                                  |
| Correo seguro (S/MIM                                                                  | ningun valor especificade                                                                         |
| Autenticación ampliable (EA                                                           | P) 🛛 ningún valor especificado 🛛 🔯                                                                |
| Seguridad IP (IPse                                                                    | c) 🛛 ningún valor especificado 🛛 🔯                                                                |
| Firma de códig                                                                        | a ningún valor especificado 💿                                                                     |
| Impresión de fecl                                                                     | ha 🛛 ningún valor especificado 🛛 💿                                                                |
| Política básica X.50                                                                  | 9 ningún valor especificado                                                                       |
| ▼ Detailes                                                                            |                                                                                                   |
| Suj                                                                                   | eto                                                                                               |
| Componente de domi                                                                    | nio ar                                                                                            |
| Componente de domi                                                                    | nio gov                                                                                           |
| Componente de domi                                                                    | nio scba                                                                                          |
| Componente da demi                                                                    | alo fd.                                                                                           |

4. Efectuar el mismo proceso con los 4 certificados descargados. (acraizra, 10, 03, 01)

Al confirmar los cambios quizás se le solicite la clave de su mac.

## Instalación del driver del token eToken 5110

La instalación del driver permite que el sistema operativo reconozca el token y puedas utilizar sus funciones correctamente. El dispositivo no será detectado sin la instalación del driver. Esta instalación se hace por una única vez en la computadora donde lo vayas a usar.

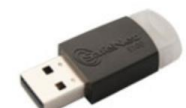

5. Ingresar en <u>https://sitepro.com.ar/web/preguntas-frecuentes/instalacion-safenet-etoken-5110-5300</u>

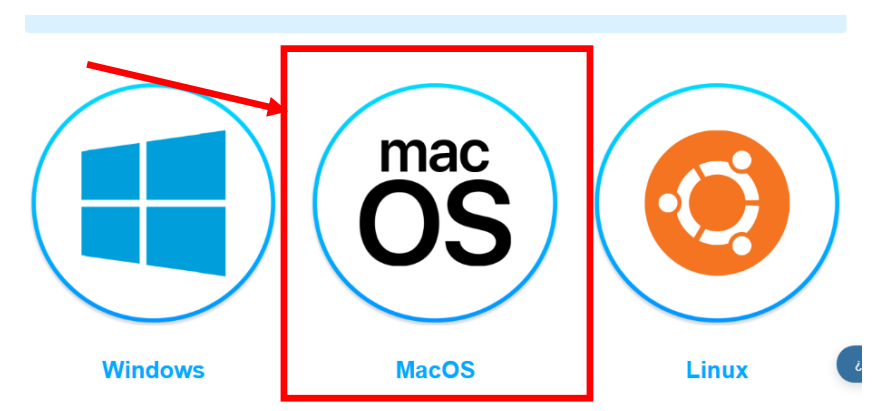

- 6. Seleccionar mac OS y luego clic en "Descargar"
- 7. Una vez descargado abrir el archivo y seleccionar "SafeNet Authentication Client"

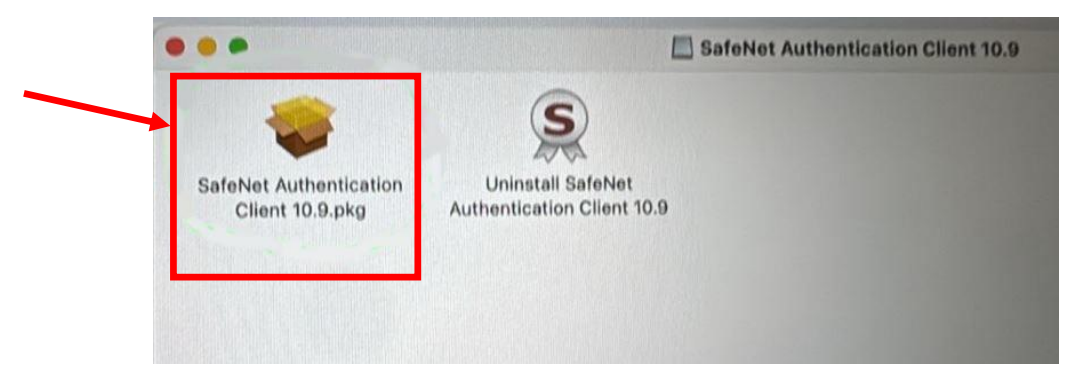

8. Seguir los pasos de la instalación hasta que finalice el proceso.

## Instalación de SETCCE proXSign

Es un complemento que permite firmar documentos

9. Ingresar con certificado a <u>https://notificaciones.scba.gov.ar</u> e ir a "Nueva Presentación"

10. El sistema informará que no se encuentra instalado el componente de firma digital SETCCE PROXSIGN. Al hacer clic en Cerrar, el mismo se descarga de forma automática.

| A CONTRACTOR      | PODE<br>DE LA PR                                                                                                    | R JUDIO<br>OVINCIA D                                                                                                    | CIAL<br>e Buenos .                                                                | AIRES<br>MCAS        |     |
|-------------------|----------------------------------------------------------------------------------------------------|----------------------------------------------------------------------------------------------------|-----------------------------------------------------------------------------------|----------------------|-----|
| Nueva Prese       | ntación                                                                                                    | n a Anna Sanna an Anna<br>1934 - Anna an Anna air an Anna                                                                                                    | Cycennell, Versiter 4.3<br>- New 2011 (2020) (Centre da                           | a                    |     |
|                   | Anterior Distance<br>on Dispension and<br>on Department of<br>and Department of<br>entro Dispension and<br>entro Dispension<br>and Dispension<br>entro Dispension<br>entro Dispension<br>e | en su equipo el componente<br>rel a conformación. Asegúnes<br>ya ha instalació el unavega<br>ya ha instalació el<br>intotada su aplica<br>intotada su aplica | de firma digital<br>instrea de cuia<br>de como etco<br>figuración para<br>Cerrcar | ]                    |     |
|                   |                                                                                                    |                                                                                                    |                                                                                   |                      |     |
| 15 BOLE SAV       |                                                                                                    | Descarges                                                                                                    | 2072                                                                              | Centificar           | 909 |
| PDF<br>BOLETA_201 | Apdt CA-SCBA (U.ser                                                                                                    | Coper de . C OS doc                                                                                                    | googlech. ownload                                                                 | IDProtect.,41.01.app |     |
| instalution de    | Opera Macross_02,MAC                                                                                                    | ZIP<br>Operative sty                                                                                                    |                                                                                   |                      | ong |
| eroX5ignXMI       | Leve SAC 30, Mac. GA                                                                                                    | SETCCE S SETC                                                                                                    | CE_proXSign.pkg.dov                                                               | vilload in al Fander |     |

11. Desde la carpeta "Descargas", en el "Finder", abrir haciendo clic sobre el archivo descargado "setcce proXSign download"

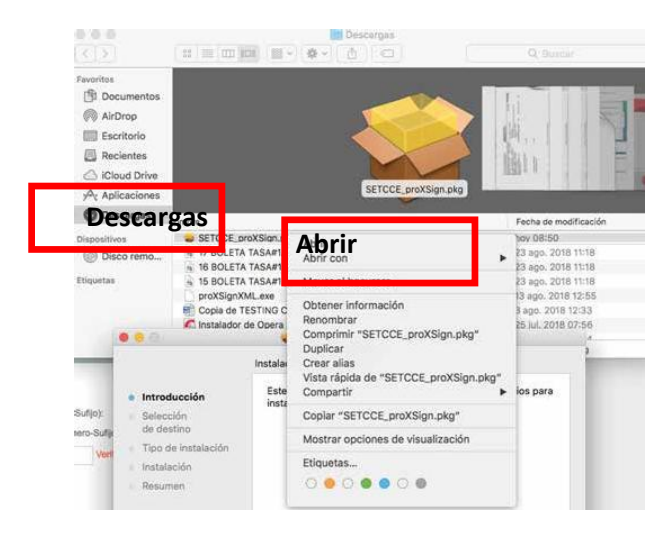

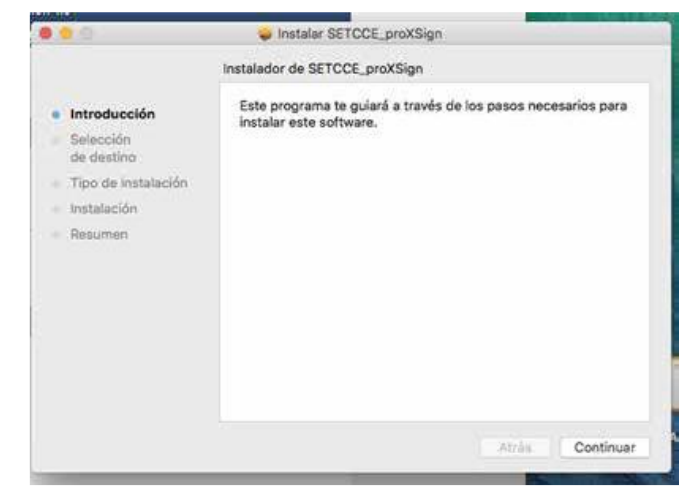

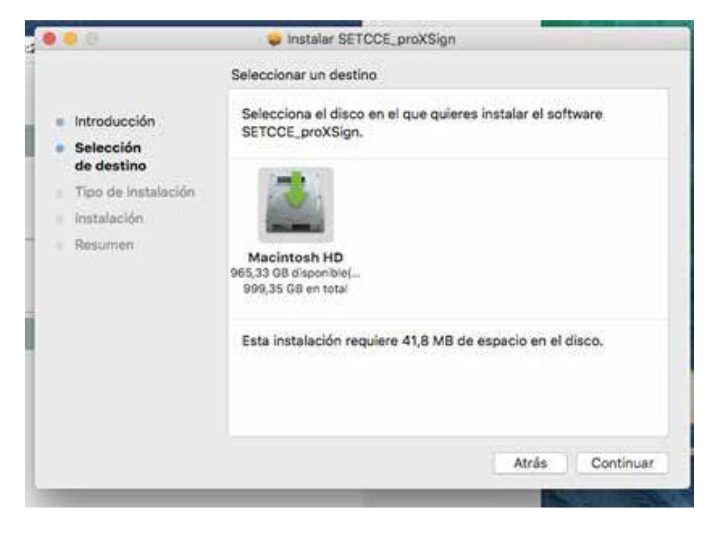

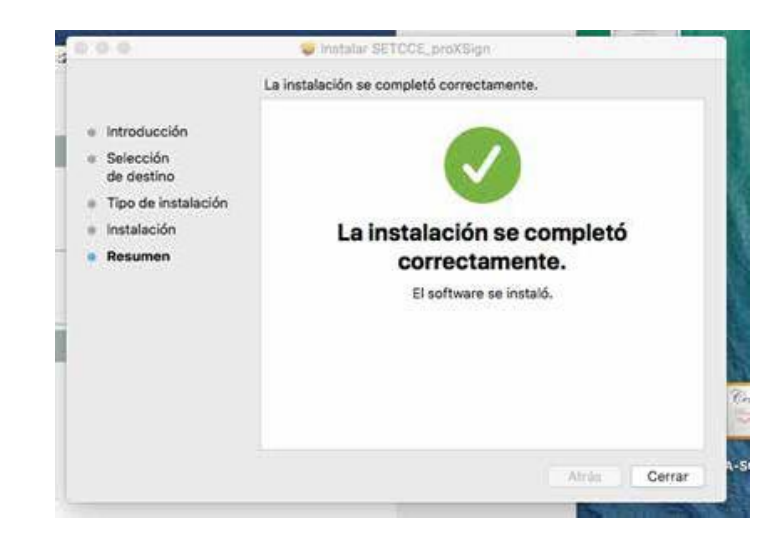

| *Si      | i surge un Alerta de seguridad debe seguir los siguientes pasos:                                                                                                    |
|----------|----------------------------------------------------------------------------------------------------|
|          | ?                                                                                                    |
|          | No se abrió "SETCCE_proXSign.pkg"<br>Apple no pudo verificar que<br>SETCCE_proXSign.pkg no contenga software<br>malicioso que pudiera dañar tu Mac o poner tu<br>privacidad en riesgo.            |
| 1.<br>2. | Abrir Configuración del Sistema.<br>Haz clic en Privacidad y seguridad, desplázate hacia abajo y haz clic en el botón Abrir<br>igualmente para confirmar tu intención de abrir o instalar la app. |